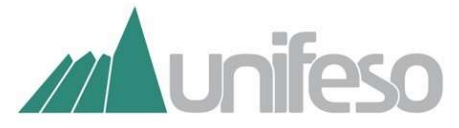

## CENTRO UNIVERSITÁRIO SERRA DOS ORGÃOS SISTEMA INTEGRADO DE BIBLIOTECAS DO UNIFESO (SIB-UNIFESO)

## **TUTORIAL DO GERADOR DE REFERÊNCIAS MORE**

Olá, bem vindos ao gerador de referências MORE.

O primeiro passo para utilizar o gerador de referências é cadastrar seu login e senha, para que suas referências sejam salvas. Criado o primeiro acesso, sempre que for utilizar o gerador efetue o login para salvá-las no seu perfil. Se não estiver logado você será identificado como "Anônimo" e as referências geradas não serão vinculadas à sua coleção de referências. Exemplo:

| ício Criar Referências ∞ Pesquisar Minha Conta ∞ | Ajuda Links Sobre Contato Tutorial FA |  |  |  |  |  |  |
|--------------------------------------------------|---------------------------------------|--|--|--|--|--|--|
| ua localização: Usuarios » Cadastrar             |                                       |  |  |  |  |  |  |
| Cadastrar novo usuário                           |                                       |  |  |  |  |  |  |
| Nome Completo:*                                  | Instituição:                          |  |  |  |  |  |  |
| Maria Eduarda Paes Silveira                      | Unifeso                               |  |  |  |  |  |  |
| E-mail:*                                         | Curso:                                |  |  |  |  |  |  |
| mariaeduarda@gmail.com                           | Nutrição                              |  |  |  |  |  |  |
| Login:*                                          | Senha:*                               |  |  |  |  |  |  |
| MarEduarda                                       |                                       |  |  |  |  |  |  |
| Grau de Instrução:*                              | Repita a Senha:*                      |  |  |  |  |  |  |
| Superior Incompleto                              |                                       |  |  |  |  |  |  |
|                                                  |                                       |  |  |  |  |  |  |

Siga as indicações ou os exemplos que constam dentro de cada campo. Os campos marcados com "\*" (asterisco) são de preenchimento obrigatório. Exemplo:

| ício Criar Referências 🔫 I            | Pesquisar | Minha Conta 👻                    | Ajuda                          | Links   | Sobre                  | Contato      | Tutorial    | FAQ |  |
|---------------------------------------|-----------|----------------------------------|--------------------------------|---------|------------------------|--------------|-------------|-----|--|
| a localização: Livros » Inserir Livro | DS        |                                  |                                |         |                        |              |             |     |  |
|                                       |           |                                  |                                |         |                        |              |             |     |  |
| ELABORAR REFERENCIA A LIV             | ROS       |                                  |                                |         |                        |              |             |     |  |
| Escolha uma Coleção de Referências    |           | Tipo do Autor 🛛 🔞                | Responsabilidade Intelectual 🧕 |         |                        |              |             |     |  |
| Não Classificada -                    |           | Pessoa(s) Física(s) -            |                                |         | Autor da Obra -        |              |             |     |  |
| Forma Abreviada p/ mais de 3 Au       | itores?   | Informar Quantida                | de de Autore                   | s       | Autor *                |              |             |     |  |
| Não -                                 |           | 1 -                              |                                |         | Mauricio Gomes Pereira |              |             |     |  |
| Título * 🕜                            |           | Subtítulo 🥹                      |                                |         | N° da Ediç             | ão 🔞         |             |     |  |
| Artigos científicos                   |           | como redigir, publicar e avaliar |                                |         | 2                      |              |             |     |  |
| Local (Cidade) * 🧑                    |           | Editora * 🧑                      |                                |         | Ano(aaaa) * 👩          |              |             |     |  |
| Rio de Janeiro                        |           | Guanabara Koogan                 |                                |         | 2021                   |              |             |     |  |
| N° de Páginas, Volumes ou Fol         | has       | Série                            |                                |         | Notas (                | 9            |             |     |  |
| N° de Páginas - 383                   |           |                                  |                                |         | Ex: Traduç             | ão de: Macha | do de Assis |     |  |
| On-Line?                              |           |                                  |                                |         |                        |              |             |     |  |
| Não                                   | -         |                                  |                                |         |                        |              |             |     |  |
|                                       |           |                                  |                                |         |                        |              |             |     |  |
|                                       |           | Cancelar Ger                     | ar Referência e Cit            | ações 🥝 |                        |              |             |     |  |

Se sua obra estiver disponível na web, escolha a opção conveniente no campo "On-Line". Se sua escolha for "Sim", então será apresentado os campos referentes ao endereço web e a data de acesso, que são necessários indicar para este tipo de material. Caso sua obra tenha mais de três autores, também é necessário indicar no campo "Informar quantidade de autores", citando sempre o primeiro autor para organização da referência. Exemplo:

| Escolha uma Coleção de Referências    | Tipo do Autor 🔞                   | Responsabilidade Intelectual @                                                     |                                |             |  |  |
|---------------------------------------|-----------------------------------|------------------------------------------------------------------------------------|--------------------------------|-------------|--|--|
| Não Classificada -                    | Pessoa(s) Física(s)               | - Organiza                                                                         | Organizador                    |             |  |  |
| Forma Abreviada p/ mais de 3 Autores? | Informar Quantidade de Autores    | Autor *                                                                            | 0                              |             |  |  |
| Sim •                                 | 6                                 | • J. Larry J                                                                       | J. Larry Jameson               |             |  |  |
| 2° Autor                              | 3° Autor                          | 4° Autor                                                                           | 4° Autor                       |             |  |  |
| Anthony S. Fauci                      | Dennis L. Kasper                  | Stephen I                                                                          | Stephen L. Hauser              |             |  |  |
| 5° Autor                              | 6° Autor                          | Título *                                                                           | Título * 👩                     |             |  |  |
| Dan L. Longo                          | Joseph Loscalzo                   | Manual d                                                                           | Manual de Medicina de Harrison |             |  |  |
| Subtítulo 🔞                           | N° da Edição 🔞                    | Local (Cic                                                                         | Local (Cidade) *               |             |  |  |
| Transcrever o subtítulo do livro.     | 20                                | Porto Ale                                                                          | Porto Alegre                   |             |  |  |
| Editora * 🕜                           | Ano(aaaa) * 👩                     | N° de Pa                                                                           | áginas, Volume                 | s ou Folhas |  |  |
| AMGH                                  | 2021                              | N° de P                                                                            | áginas -                       | 1164        |  |  |
| Série                                 | Notas 👩                           | On-Line?                                                                           | On-Line?                       |             |  |  |
|                                       | Ex: Tradução de: Machado de Assis | Sim                                                                                |                                |             |  |  |
|                                       |                                   | Endereço (URL) *                                                                   |                                |             |  |  |
|                                       |                                   | https://integrada.minhabiblioteca.com.br/r<br>Data do acesso à fonte bibliográfica |                                |             |  |  |
|                                       |                                   |                                                                                    |                                |             |  |  |
|                                       |                                   | Dia *                                                                              | Mês *                          | Ano *       |  |  |
|                                       |                                   | 10                                                                                 | 06                             | 2025        |  |  |

Após o preenchimento clique no botão "Gerar Referência e Citações" que o sistema validará os dados informados, gerando a referência de acordo com a NBR 6023 da ABNT. A referência é apresentada na parte superior da tela. Exemplo:

| <b>í ()</b>                                                                                                    | Mecanismo Online para Referências        |           |               |       |       | Logado como <b>Cris Bandeira</b><br>Alterar Senha Sair |         |          |     |
|----------------------------------------------------------------------------------------------------|------------------------------------------|-----------|---------------|-------|-------|--------------------------------------------------------|---------|----------|-----|
| Início                                                                                                    | Criar Referências 👻                      | Pesquisar | Minha Conta 👻 | Ajuda | Links | Sobre                                                  | Contato | Tutorial | FAQ |
| Sua loca                                                                                                    | Sua localização: Livros » Inserir Livros |           |               |       |       |                                                        |         |          |     |
| Referência gerada com sucesso.                                                                                                    |                                          |           |               |       |       |                                                        |         |          |     |
|                                                                                                    |                                          |           |               |       |       |                                                        |         |          |     |
| A referência foi vinculada ao seu nome de usuário.                                                                                   |                                          |           |               |       |       |                                                        |         |          |     |
| Referência: JAMESON, J. Larry et al (org.), Manual de Medicina de Harrison. 20. ed. Porto Alegre: Amgh. 2021, 1164 p. Disponível em: |                                          |           |               |       |       |                                                        |         |          |     |

https://integrada.minhabiblioteca.com.br/reader/books/9786558040040/epubcfi/6/12[%3Bvnd.vst.idref%3Dorganizers.xhtml]!/4. Acesso em: 10 jun. 2025.

Lembrando que para vincular a referência gerada à sua coleção de referências é necessário estar logado no sistema.

Existem exemplos e indicações de preenchimento dentro do sistema MORE, mas caso ainda tenha dúvidas, você pode obter ajuda clicando na figura <sup>20</sup> ou no link "Ajuda" na página inicial do sistema. Dúvidas também podem ser enviadas para o e-mail <u>referencias.tcc@unifeso.edu.br</u>, que iremos orientá-los na utilização do sistema.